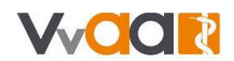

## Werkinstructie inloggen MijnSalarisadministratie

De weergave in uw scherm kan afwijken van de onderstaande afbeeldingen. Deze werkinstructie is namelijk gemaakt op basis van een fictieve huisartsenpraktijk met fictieve medewerkers.

| Hoe log ik de eerste keer in? | . 2 |
|-------------------------------|-----|
| Hoe log ik in?                | . 5 |
| Wachtwoord vergeten           | . 6 |

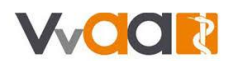

### Hoe log ik de eerste keer in?

- 1. U heeft een email ontvangen met daarin een link naar <u>https://mijnsalarisadministratie.vvaa.nl</u>. Klik op deze link.
- 2. U komt op de inlogpagina van MijnSalarisadministratie. Druk hier op wachtwoord opvragen.

| INLOGGEN            |            |
|---------------------|------------|
| Gebruikersnaam      |            |
| Wachtwoord          |            |
| Inloggen Wachtwoord | l opvragen |

3. Vul op de nieuwe pagina uw emailadres in en druk op aanvragen.

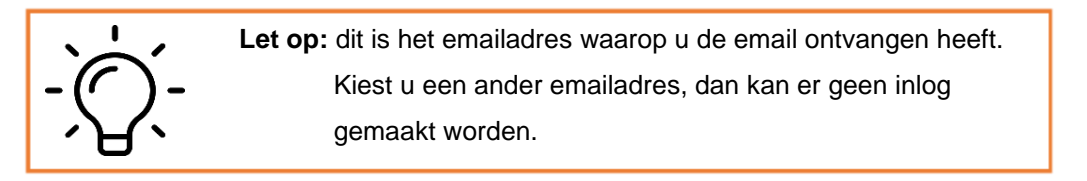

|                                                     | Aanvragen vergeten wachtwoord                                                                                                 |           |
|-----------------------------------------------------|----------------------------------------------------------------------------------------------------|-----------|
| Wachtwoord vergeten<br>Vul de gebruikersnaam in. Ei | r wordt dan een bericht gestuurd naar het e-mailadres dat bij de gebruiker is vastgelegd om een nieuw wachtwoord in te stelle | n.        |
| Gebruikersnaam                                      | *                                                                                                    |           |
|                                                     |                                                                                                    | Aanvragen |

4. U ontvangt een nieuwe email met een link om uw wachtwoord in te stellen. Klik de link aan en stel dit in.

Kies hiervoor een passend wachtwoord. Aan de hand van de sterretjes ziet u of dit wachtwoord aan de gestelde eisen voldoet. Een rood sterretje betekent dat het wachtwoord zwak is en is dus makkelijker te raden. Met 3 groene sterretjes heeft u een sterk wachtwoord.

Voldoet het wachtwoord aan alle eisen? Druk dan op Aanpassen.

## Instellen wachtwoord

| Wachtwoord          |   |                           |      |
|---------------------|---|---------------------------|------|
| Gebruikersnaam      |   |                           |      |
| Wachtwoord          | 3 | <b>€</b> % % <sup>7</sup> | Zwak |
| Bevestig wachtwoord |   |                           | *    |
| Annuleren           |   | Aanpas                    | sen  |

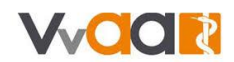

5. Er volgt een bevestiging wanneer het wachtwoord goed ingesteld is.

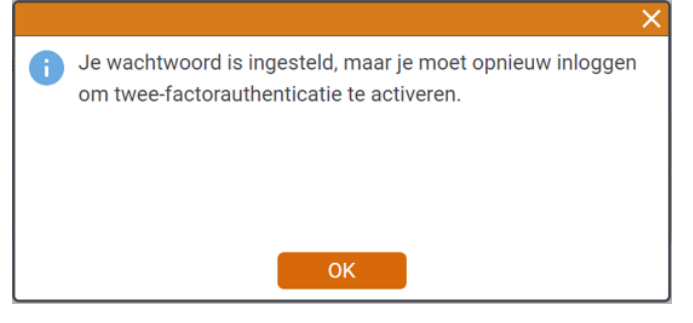

6. U logt opnieuw in met uw gebruikersnaam (= e-mailadres) en net gekozen wachtwoord.

| INLOGGEN              |         |
|-----------------------|---------|
| Gebruikersnaam        |         |
| Wachtwoord            |         |
| Inloggen Wachtwoord o | pvragen |

7. U gaat nu de twee-staps-verificatie instellen. Hiervoor krijgt u twee keuzes:

| INLOGGEN                                                                                                    |                                                                                                    |
|----------------------------------------------------------------------------------------------------|----------------------------------------------------------------------------------------------------|
| Inloggen met één druk op de knop m<br>Dit is de app van AFAS Software en b<br>ervaring met het inloggen. Na het act<br>het inloggen geen verificatiecode ove<br>geef je akkoord op de melding die je<br>mobiele apparaat. | tet AFAS Pocket<br>iedt de beste<br>tiveren hoef je bij<br>er te nemen, maar<br>ontvangt op je<br>Activeren |
| Inloggen met verificatiecode<br>Via een authenticatie-app van bijvoor<br>Google of Microsoft een verificatieco<br>genereren om mee in te loggen.                                                                          | rbeeld Duo,<br>ode laten<br>Activeren                                                                       |

- a. Via de AFAS Pocket app (dit is ook mogelijk wanneer u zelf geen medewerker bent)
- b. Via een andere authenticatie-app

In deze uitleg maken wij gebruik van de AFAS Pocket app uit.

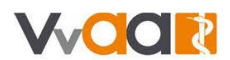

8. Wanneer u kiest voor de AFAS Pocket app, krijgt u het volgende scherm. Volg de stappen.

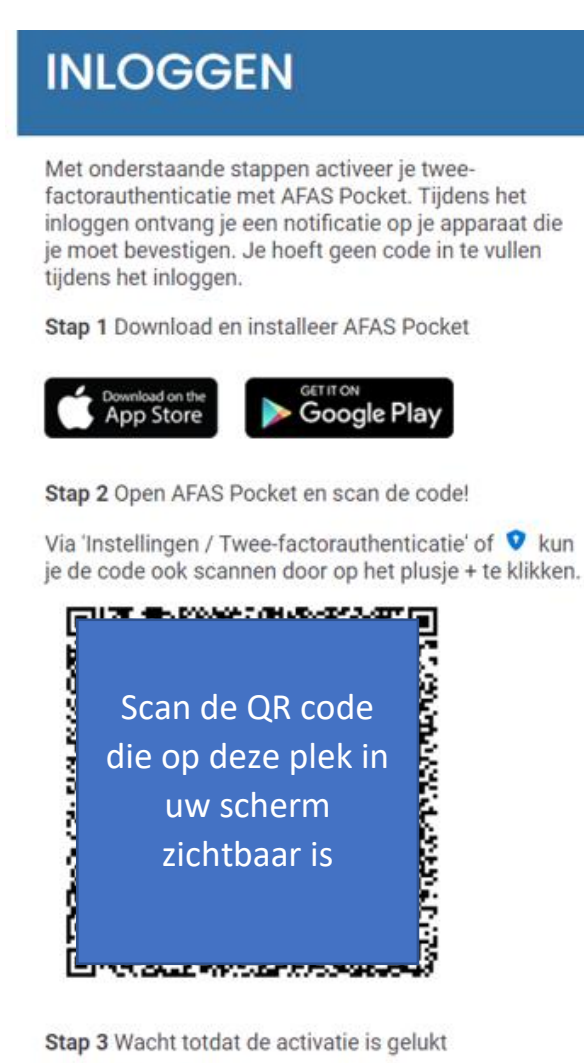

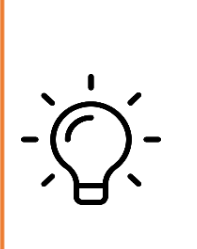

#### Let op:

U gebruikt de pocket app op dit moment alleen om de QR code te scannen. Verder hoeft u nu niets met de pocket app te doen.

9. Wanneer u de QR code met de Pocket app heeft gescand, volgt er op uw computer automatisch een bevestiging. Wanneer u op OK drukt, komt u terug op inlogscherm.

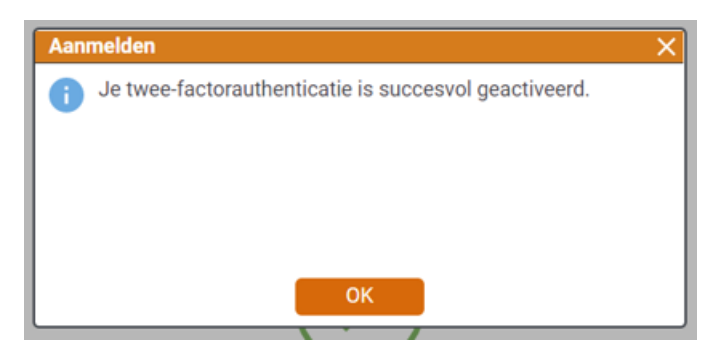

10. Volg hierna de volgende stap om definitief in te loggen in MijnSalarisadministratie.

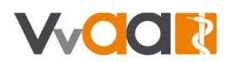

## Hoe log ik in?

1. Ga naar <u>mijnsalarisadministratie.vvaa.nl</u> en vul uw emailadres en bijbehorend wachtwoord in. Klik op de oranje knop 'Inloggen'.

| INLOG          | GEN          |         |  |
|----------------|--------------|---------|--|
| Gebruikersnaam |              |         |  |
| Wachtwoord     |              |         |  |
| Inloggen       | Wachtwoord o | pvragen |  |

2. Bevestig het inloggen met de gekozen twee-staps-verificatie (via de AFAS Pocket app of via een andere authenticatie-app).

Heeft u op uw telefoon de AFAS Pocket App ingesteld? Open de app op uw telefoon. U ziet dan dezelfde groene en rode vakjes als in de afbeelding hieronder.

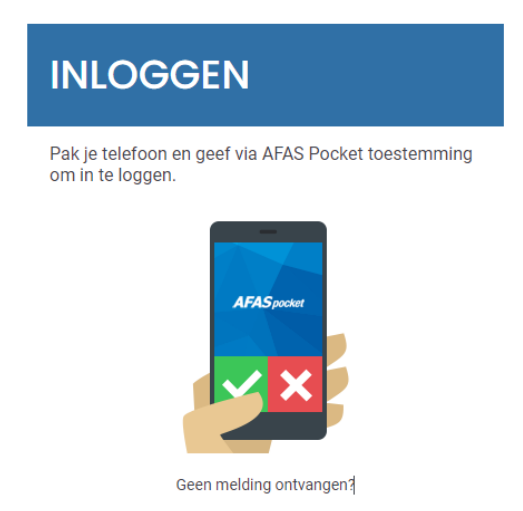

Maakt u gebruik van een andere authenticatie-app? Open deze app op uw telefoon om een 6cijferige code te krijgen. Voer deze code in binnen het inlogscherm en druk volgende.

3. Verzorgt u de administratie voor meerdere organisaties? Dan krijgt u eerst nog een keuzescherm. Hier kiest u de juiste organisatie:

# SEI FOTEED ORGANISATIE

Typ om te filteren...

Demo VVAA DEMO VvAA 2022

4. U komt nu op de startpagina van MijnSalarisadministratie.

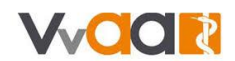

## Wachtwoord vergeten

Bent u uw wachtwoord vergeten? Volg dan de volgende stappen:

- 1. Klik op het inlogscherm op 'Wachtwoord opvragen' (naast de oranjeknop).
- 2. U komt op een nieuwe pagina. Daar vult uw emailadres in:

Aanvragen vergeten wachtwoord

| Wachtwoord vergeten                                                                                                    |  |   |
|----------------------------------------------------------------------------------------------------|--|---|
| Vul de gebruikersnaam in. Er wordt dan een bericht gestuurd naar het e-mailadres dat bij de gebruiker is vastgelegd om een nieuw wachtwoord in te stellen. |  |   |
| Gebruikersnaam                                                                                                    |  | * |

- 3. Op emailadres dat u opgeeft ontvangt u een email. Daarmee kunt u uw wachtwoord opnieuw instellen.
- 4. Nadat u uw wachtwoord opnieuw ingesteld heeft, kunt u weer inloggen volgens de stappen bovenaan deze pagina.